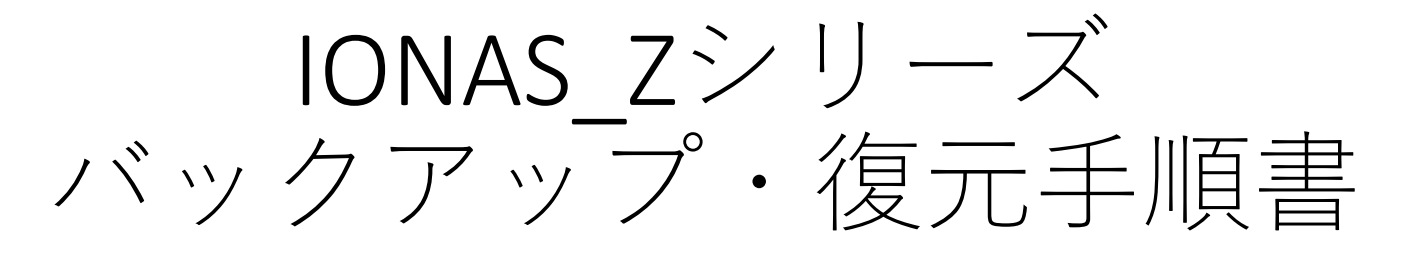

### システムバージョン Windows Server 2019 Standard

IONAS\_Zシリーズ バックアップ・復元手順書

| 目次                             | ページ数 |
|--------------------------------|------|
| <u>①バックアップソフトの初期設定</u>         | 2    |
| <u>②クラウドへのバックアップの設定</u>        | 3    |
| <u>③外部ストレージへのバックアップの設定</u>     | 4    |
| <u>④クラウドからNASへのデータ復元の設定</u>    | 5    |
| <u>⑤外部ストレージからNASへのデータ復元の設定</u> | 6    |

# ①バックアップソフトの初期設定

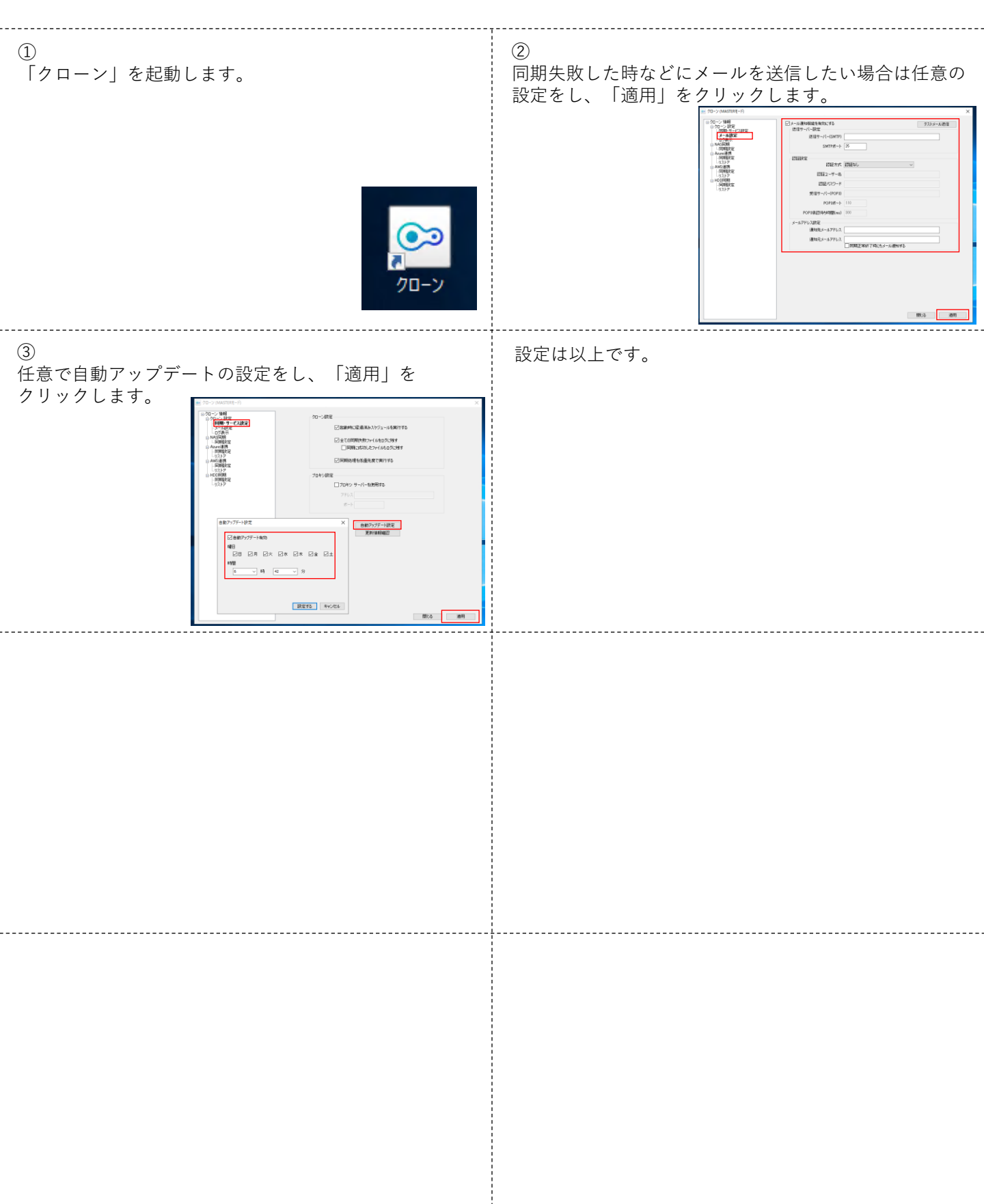

# ②クラウドへのバックアップの設定

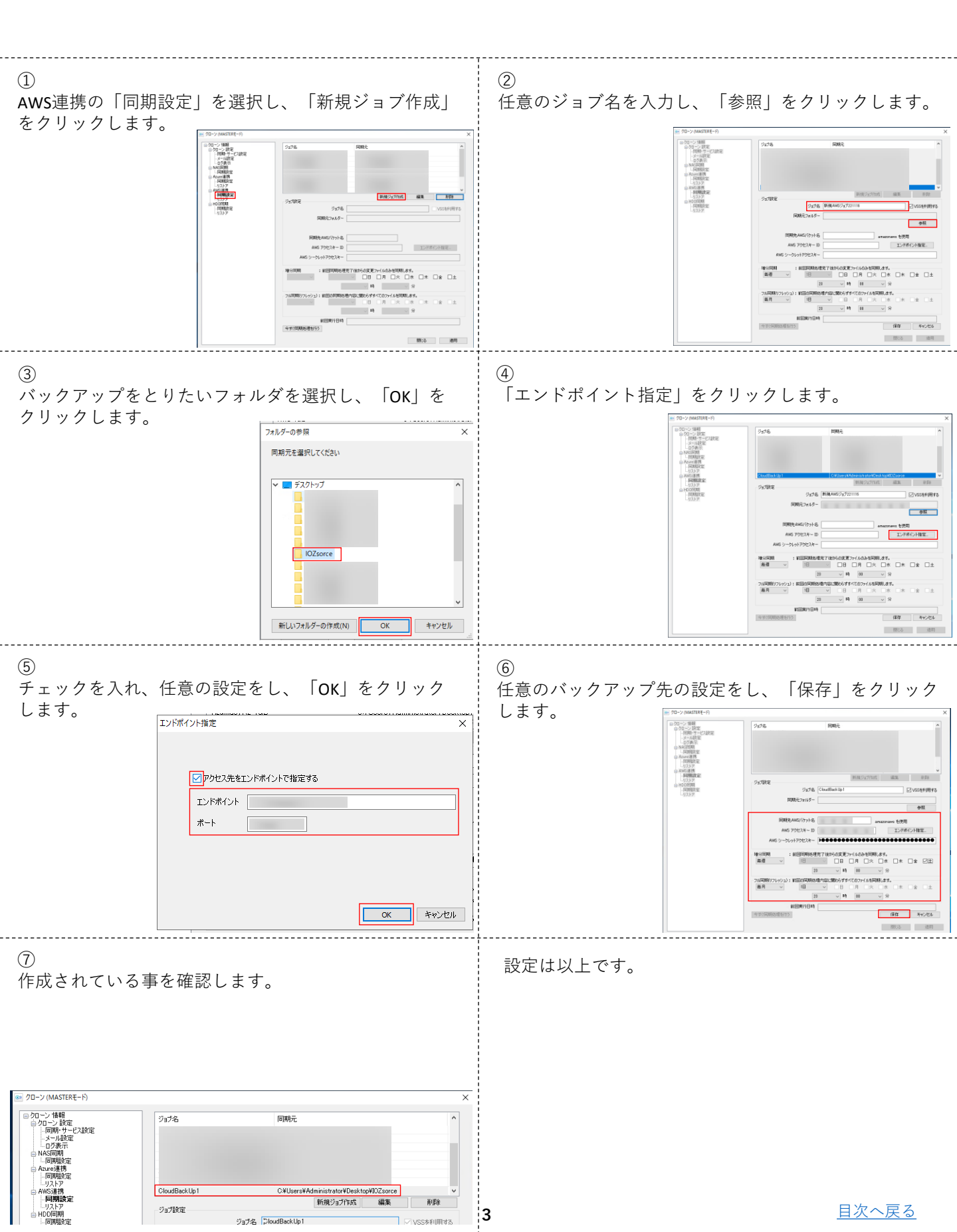

### ③外部ストレージへのバックアップの設定

外付けHDD等へのバックアップ設定

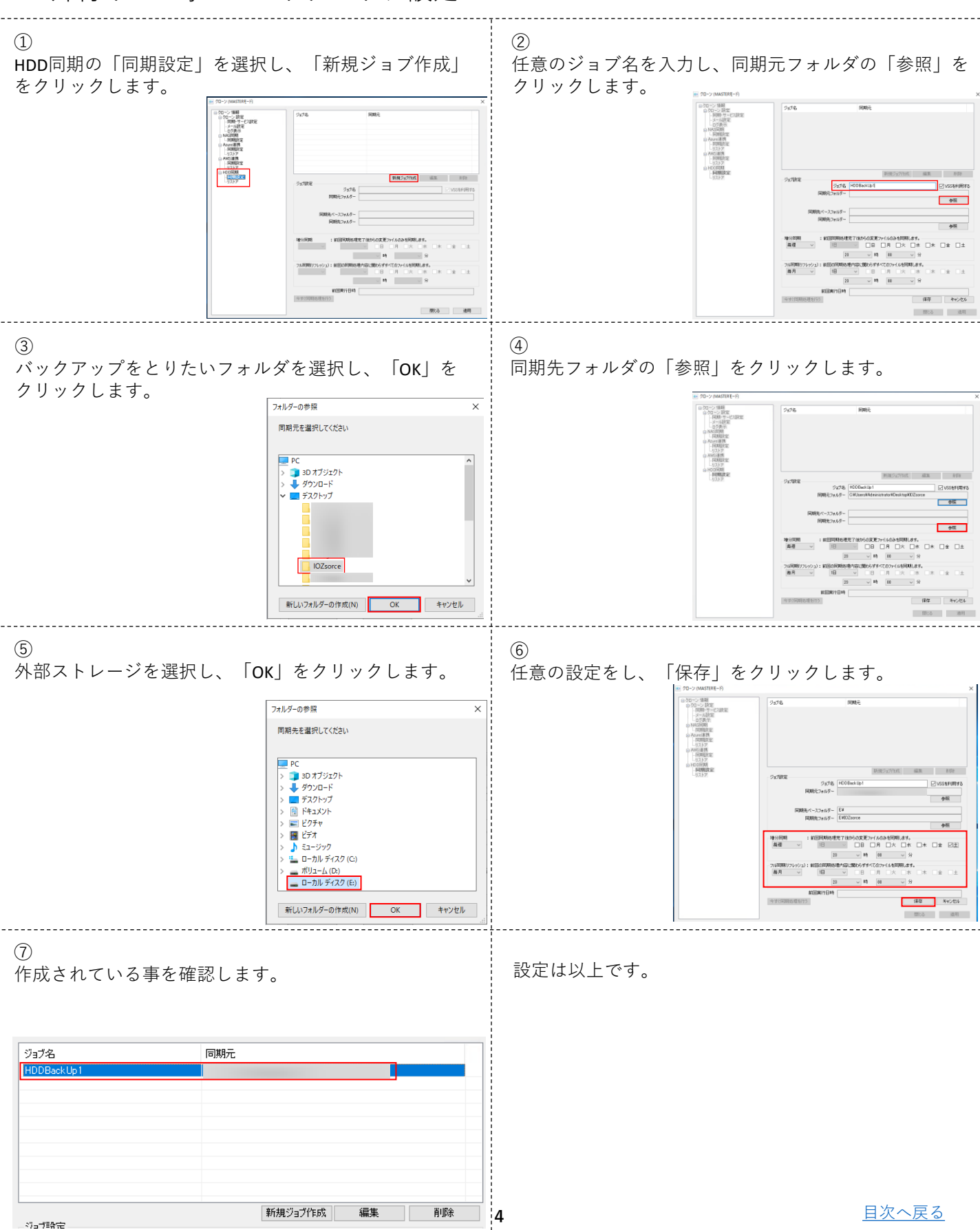

# ④クラウドからNASへのデータ復元の設定

クラウドからNASへの復元設定

| ①<br>AWS連携の「リスト<br>定」をクリックしま | ア」を選択し、「エンドポイント指<br>す                                                                                                    | ②<br>チェックを入れ、任<br>します。 | <ul> <li>意の設定をし、「OK」をクリック</li> <li>ベンド指定 × K</li> <li>ビアクセス先をエンドポイントで指定する</li> <li>エンドポイントで指定する</li> <li>エンドポイント</li> <li>ボート</li> <li>OK キャンセル</li> </ul> |
|------------------------------|----------------------------------------------------------------------------------------------------|------------------------|----------------------------------------------------------------------------------------------------|
| ③<br>復元元の設定をし、               | 「参照」をクリックします。                                                                                                    | ④<br>復元先を選択をし、         | 「OK」をクリックします。                                                                                                    |
|                              | U.X.PTEWS<br>U.X.PTEWS/U50小を amaconave を使用<br>ANG 79-02ネー D 工ンドポイント指定<br>ANG 79-02ネー ▶●●●●●●●●●●●●●●●●●●●●●●●●●●●●●●●●●●●● |                        | リストア先を選択してださい<br>PC<br>→ 30 オブジェクト<br>→ ダウンロード<br>▼ ● デスクトップ<br>CloudRestore<br>新しいフォルダーの作成(N)<br>OK<br>キャンセル<br>-                                         |
| ⑤<br>「リストアを開始す<br>ます。        | る」をクリックすると復元が始まり                                                                                                    | 設定は以上です。               |                                                                                                    |
|                              | リストア28世<br>リストアス405/107+26 amaconsers 毛代用<br>ANS 70-21×1-70/22ネー ↓<br>リストア先2≉1/ダー<br>リストア先2≉1/ダー<br>リストアを開始する<br>用いる 油用    |                        |                                                                                                    |
|                              |                                                                                                    |                        |                                                                                                    |

## ⑤外部ストレージからNASへのデータ復元の設定

#### 外付けHDD等からNASへの復元設定

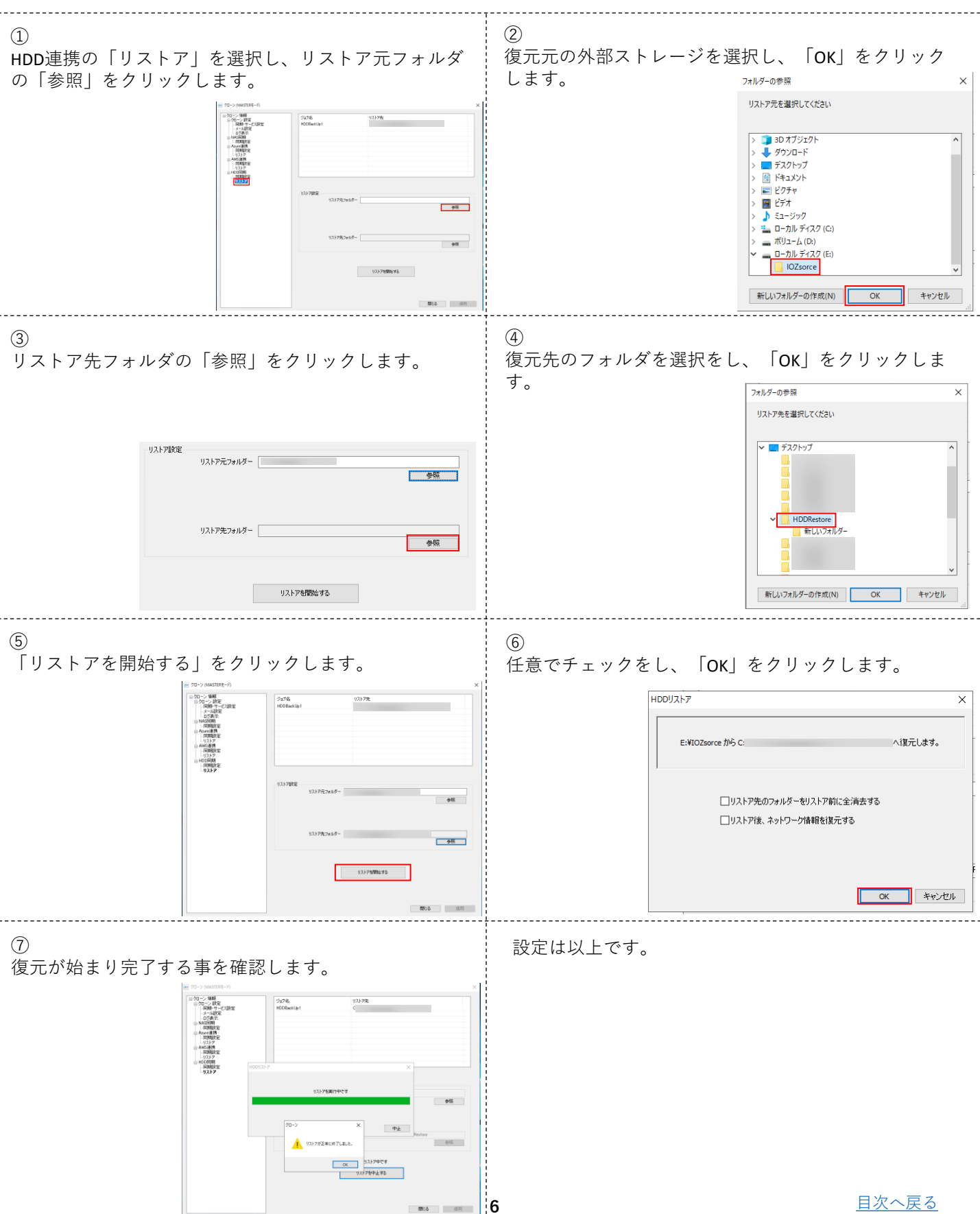